## Anleitung zur Einrichtung von x.comfort mit Worklistfunktion

## Allgemeine vorbereitende Maßnahmen:

- Folgen Sie der Anleitung zur Installation von sonoGDT auf dem Server-PC. Im Rahmen der Installation wird das Installationsverzeichnis mit dem Namen **sonoGDT** freigegeben, so dass es nun jeder Benutzer unter \\<u>Server\sonoGDT</u> erreicht.
- Starten Sie sonoGDT\_Diagnose, klicken Sie dort auf Spezial-Konfiguration und setzen Sie auf dem Tabellenreiter Praxissoftware Ihre Einstellungen entsprechend Ihren Gegebenheiten.
- Unter Punkt 6. (Schnelleinstellungen) nehmen Sie dann die Schnellkonfiguration vor

## Spezifische Einstellungen für Ihre Praxissoftware:

Konfigurieren Sie nun den GDT-Server von x.comfort so, dass er die von sonoGDT bereitgestellten Dateien einliest. Klicken Sie dazu mit der **rechten Maustaste** auf das **Symbol des** x.comfort GDT-Servers rechts unten in der Taskleiste und wählen Sie **Einstellungen.** Sollte das Symbol nicht zu sehen sein, drücken Sie einmal aus der Karteikarte eines Patienten auf **F6**, um den Server zu starten.

|       | KI KI              | "JM 15:14:28         |
|-------|--------------------|----------------------|
| _     | Einstellungen      |                      |
|       | GD1-Server beetwen | Alt+F4 E <u>x</u> it |
|       | Protokollfenster   |                      |
| nogda |                    | 🏘 😏 🛃 🧐 🥳 15:14      |

Klicken Sie im Einstellungsfenster auf **Neu** und tragen Sie folgende Angaben ein

| Pfad und Maske ändern                                    |        |  |
|----------------------------------------------------------|--------|--|
| Maske Abfrageintervall in ms<br>edv1tool.gdt 4500        |        |  |
| Pfad<br>C:\GDT                                           |        |  |
|                                                          |        |  |
| Gerätekennung (Einstellung f. Stammdaten anfordern)<br>🔽 |        |  |
| ОК Авы                                                   | rechen |  |

Auf dem Karteireiter **Gerät** tragen Sie wie im Screenshot **SONO00** ein und klicken anschließend auf **Neue Gerätekennung anlegen**, entfernen Sie den Haken bei **DOS-Zeichensatz verwenden**.

| Einstellungen des GDT-Servers                                                                                                    | × |
|----------------------------------------------------------------------------------------------------|---|
| Allgemeine Einstellungen Gerät GDT-Client                                                                                                    | 1 |
| Spezifische Einstellungen erfolgen für Gerätekennung Buchen in Kartei:   SON000 Image: Sonoon in Kartei:   Neue Gerätekennung anlegen Image: Sonoon in Kartei: |   |
| DOS Zeichensatz verwenden                                                                                                    |   |
| Stammdaten anfordem                                                                                                    |   |
|                                                                                                    |   |
| OK Abbrechen                                                                                                    |   |

Nach dem Beenden mit **OK** wird im eingestellten Abfrageintervall der GDT-Ordner auf ankommende Dateien überwacht. Diese werden anhand ihrer ID den Patienten zugeordnet und erscheinen in der Karteikarte als Eintrag.

## Ihr Workflow gestaltet sich nun wie folgt:

- Drücken Sie aus der Patientenkarteikarte heraus F6 und wählen Sie Sono Worklist, daraufhin wird ein Eintrag für die DICOM-Worklist des Ultraschallgerätes bereitgestellt, gleichzeitig erscheint in der Karteikarte eine Eintragzeile Sonographie.
- Rufen Sie die Worklist am Ultraschallsystem ab, starten und Beenden Sie Ihre Untersuchung.
- Um die Bilder anzuschauen drücken Sie F6 und wählen Sie Sono anzeigen